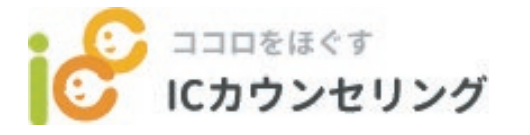

予約の取り方について

## カウンセリング予約で必要なもの

カウンセリング費用を支払うクレジットカード (VISA、Mastercard、JCB、American Expressなど)

|                                        | 「予約する」を                                                                                                    | <b>クリックします</b> 。                                                                                                    | ウンセリングとは         | ガイド                       | ブラン・料金                                                        | りんごとみかんさん<br>カウンセラー一覧                    | ▼ お問い合わせ                                                                                                    |                                                                                                  |
|----------------------------------------|----------------------------------------------------------------------------------------------------|----------------------------------------------------------------------------------------------------|------------------|---------------------------|---------------------------------------------------------------|------------------------------------------|----------------------------------------------------------------------------------------------------|--------------------------------------------------------------------------------------------------|
|                                        | いつ<br>気軽<br>オン<br>お届                                                                                                    | でも、どこでも<br>に専門性の高い<br>ラインカウンセリ<br>けします。<br>予約178                                                                                                    | ングを              |                           |                                                               |                                          | 2<br>2<br>2                                                                                                    |                                                                                                  |
| お好みのフ                                  | TOPICS<br><sup>2022.02.23</sup><br>カウンセラーを選び                                                                                                    | <sup>プロカウンセラーとお話ししまし<br/>※予約す<br/><b>バます。</b></sup>                                                                                                    | *う。<br>でる場合は、事前( | NEW<br>2022.02<br>に会員登録がダ | /S<br>.10 1Cカウンセリング <sup>1</sup><br>必要になります。<br><b>このカウ</b> : | <sup>をフレオーブンしました。</sup><br>ンセラーで予約       | 「エエスス                                                                                                    | っします。                                                                                            |
| איזעייעאינאיי                          | ICカウンセリングビル ポイド<br>カウンセラー                                                                                                    | -12                                                                                                    | SNTS             |                           | C 1209447                                                     | Kカウンモリンダとは<br>カウン t                      | <sub>ガイド 29</sub> 5-HB :<br>パング予約ページ                                                                                                    | 0 94244424 ▼ 804499<br>19549X 9272                                                               |
| שישישישישישישישישישישישישישישישישישישי | な解放だ子<br>山田ではす / 用のできま<br>単に見わってさてたり、模型い体化<br>クォマ・<br>シャンジタやのして、用力が等っ見思<br>いてきなした。<br>大学が、クロッジタやのして、用力が等っ見思<br>いてきないた。<br>した、日本のは、このである、自己等<br>自己等地など多味のために行いて<br>に<br>いてきないためで、<br>なられていたいてあ | Rate Construction of the second second secon | - 不能や 白田<br>     |                           |                                                               | کی کی کی کی کی کی کی کی کی کی کی کی کی ک | かりンセラー<br>まま<br>「ひっ、スクームカクンセラー、私地保護ウン<br>(単位てカウンセジンを行っています。)<br>になったを取り、保護やの場路での表しない。<br>たかったそのでのため、の場合の人類ない。<br>いりつかうシビジンタビクが広めまです。<br>・、 合わたの人類類がて続いている。 「なきのの様<br>では感ごこうないことも多いからしれませんか。 5<br>・」 一般に考えませんか? 首きまの声を見かってく。 | 19歳います。<br>ノセソング、機能科タリニッ<br>この力をいたくや単規サウ理<br>こるストレスや単規サウ理<br>ングもまたいようで学<br>しに考え方を放われば良いな<br>ござい。 |
| ムていくためら知行<br>ー人に至う方った下等。               | RECERTRICES 96.8-AB<br>8092年35日をおけております。<br>*###8<br>(十十十1、1十十六、1十一二、二大)3                                                                                                    |                                                                                                    |                  |                           | カウンセリングを受けたい方                                                 |                                          |                                                                                                    | <u>カウンセラーの万</u><br>デマロ=52 の ト 「ニ の-                                                              |

このカウンセラーで良いかカウンセラーのプロフィールをご確認の上、「このカウン セラーで予約する」をクリックします。

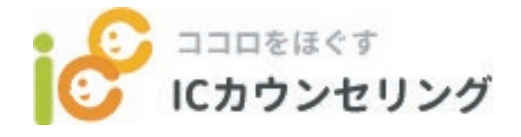

## 予約の取り方について

プランを選択します。

| -            |                  |          |               | 0 0.2280424 | ■ #R+975 |
|--------------|------------------|----------|---------------|-------------|----------|
| C ICカウンセリング  | ICカウンセリングとは      | ガイド      | プラン・料金        | カウンセラー一覧    | 3078     |
|              |                  | セリング予算   |               |             |          |
|              |                  |          |               |             |          |
|              |                  |          |               |             |          |
|              |                  |          |               |             |          |
|              |                  | 予約       |               |             |          |
| ご手約は下記よりお願い  | します。お好きなブランと自時を選 | 病してください。 |               |             |          |
| プランの選択       |                  |          |               |             |          |
| 0971775× 305 | 1                | 0        | スタンダードブラン 45) | 9           |          |
|              |                  |          |               |             |          |
|              |                  | 予約日時     |               |             |          |
|              |                  | $\sim$   |               |             |          |
|              |                  |          |               |             |          |
|              |                  |          |               |             |          |

プランは「ライトプラン30分」(3300円)と「スタンダードプラン45分」(5500円)が あります。相談内容に合わせて選んでください。 【選び方の目安】

・通常の相談は、45分のスタンダードプランをオススメしています。

・ちょっとお話を聴いてほしい時やお試しにカウンセリングを受けてみたいという 時は30分をオススメしています。

| C 1308844           | 10カウンセリングとは                | <b>π</b> < κ         | 792-88               |       | 0 TESA               | - |
|---------------------|----------------------------|----------------------|----------------------|-------|----------------------|---|
|                     |                            |                      |                      |       |                      |   |
|                     |                            |                      |                      |       |                      |   |
|                     |                            |                      |                      |       |                      |   |
|                     |                            |                      |                      |       |                      |   |
|                     |                            | 予約                   |                      |       |                      |   |
|                     |                            | _                    |                      |       |                      |   |
| ごうれは下記より2<br>プランの選択 | 厳いします。お好きなブランと日時           | NEBRLICKEOU          |                      |       |                      |   |
| フランを選択してく           | £30.                       |                      |                      |       |                      |   |
| 094179>             | 3099                       |                      | 3.9>9-179>           | 4519  |                      |   |
|                     |                            |                      |                      |       |                      |   |
| 予約日時の湯              | R                          |                      |                      |       |                      |   |
|                     | <                          | 2022 / 0             | 3 >                  |       |                      |   |
| a                   | 8 k                        | *                    | *                    |       | ±                    |   |
|                     | 1                          | 2                    | 3                    | 4     | 5                    |   |
| 6                   | 7 8                        | *                    | 10                   | 11    | 12                   |   |
| 13                  | 14 15                      | 16                   | 17                   | 18    | 19                   |   |
| 20                  | 21 22                      | 23                   | 24                   | 25    | 26                   |   |
| 27                  | 28 29                      | 30                   | 11                   | 1     |                      |   |
|                     | U                          | <u> </u>             | ┛╿                   |       |                      |   |
|                     |                            | 利益を導発してくた            | au.                  |       |                      |   |
|                     |                            | $\sim$               |                      |       |                      |   |
| 10.00               | 115 1130 10.45<br>10 15.10 | 11-00 11<br>15:45 16 | 15 11:30<br>00 16:15 | 11:45 | 12:00 12:15<br>16:45 |   |
|                     |                            |                      |                      |       |                      |   |
|                     |                            | 予約日時<br>2022年03月30日  | (*)                  |       |                      |   |
|                     |                            | 10:00                |                      |       |                      |   |
|                     |                            | V                    |                      |       |                      |   |
|                     |                            |                      |                      |       |                      |   |
|                     |                            | 入力内容を確認              | · ·                  |       |                      |   |

【日程】日程の下に○印のついているところを選びます。 ※○印のないところは選べません。 ※開始時刻1時間前までの予約になります。 【時間】「時間を選択してください」の下に時間が表示されますので、その中から選 びます。時間は開始時間です。 日程、時間を選択して「入力内容を確認する」をクリックします。

| C 1306864      | ICカウンセリングとは | a≺ ⊧   | 7ラン・料金 | 0 tress | ***** |
|----------------|-------------|--------|--------|---------|-------|
|                |             | セリング予約 | 14-2   |         |       |
|                |             |        |        |         |       |
|                |             |        |        |         |       |
| 予約ブラン          |             |        |        |         |       |
| スタンタートフラン      | 2           |        |        |         |       |
| 予約日時           |             |        |        |         |       |
| 202280383011 ( | 8() 10:00   | _      |        |         |       |

予約日時を確認します。よろしければ、「予約を確定して支払をする」をクリックします。

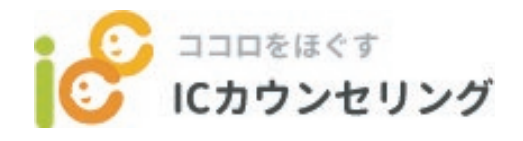

## 予約の取り方について

カードで支払をします。

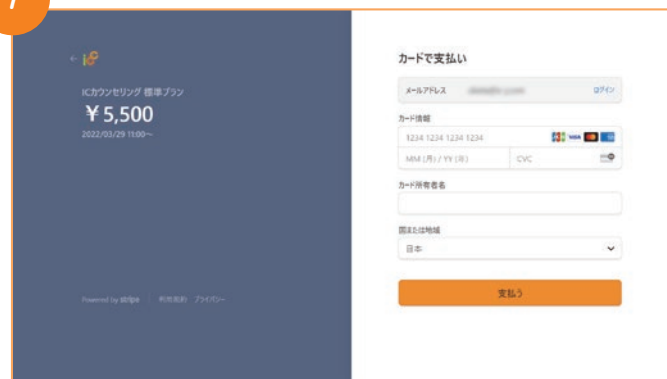

画面の表記にあるカードをご使用ください。カード番号、お名前、有効期限、セキュリティコードを入力して、「支払う」をクリックしてください。これでご予約が完 了しました。

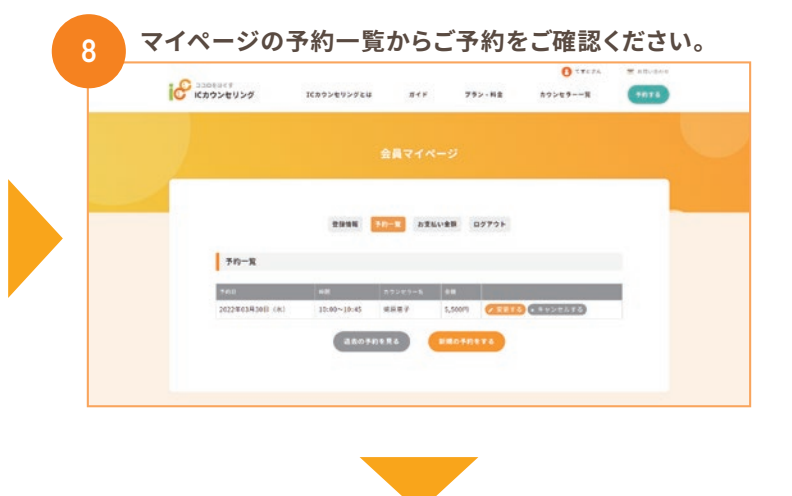

予約完了後、登録のメールアドレスにICカウンセリングから Zoomカウンセリングのお知らせが届きます。 ※Zoomカウンセリングの手順は「ガイド」▶「Zoom手順書」をご覧ください。

## キャンセルする場合

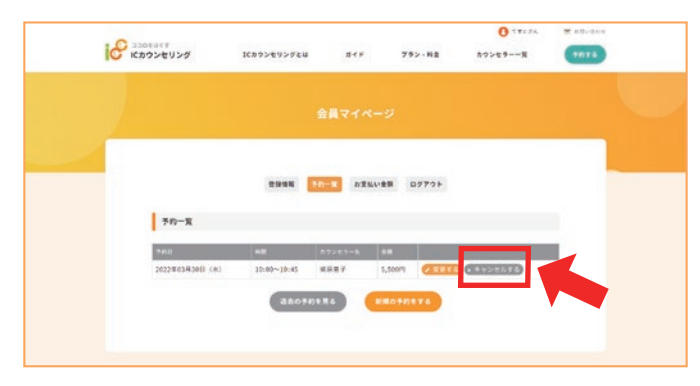

マイページの予約一覧の「キャンセルをする」をクリックして取消を行ってください。

キャンセルした時点から1週間以内にカードで支払われた料金の取消をいたします。カード会社によっては、締め日の関係で取消が前後する場合がありますことをご承知おきください。